|                    | ngylocity               | 6  |
|--------------------|-------------------------|----|
|                    | paylocity               | (2 |
| Company ID         |                         |    |
| Username           |                         |    |
| Password           |                         |    |
|                    |                         | •  |
| Forgot username of | or password?            |    |
|                    | Sign In                 |    |
|                    | or                      |    |
| Sign in            | with Single Sign-On (SS | )  |
|                    | Register New User       |    |
|                    |                         |    |
|                    |                         |    |
|                    |                         |    |

### paylocity Forward Together.

## Una Aplicación Facil de Usar para Completar los Cursos de Entrenamiento Requeridos por DTK

### ID THE APP ON

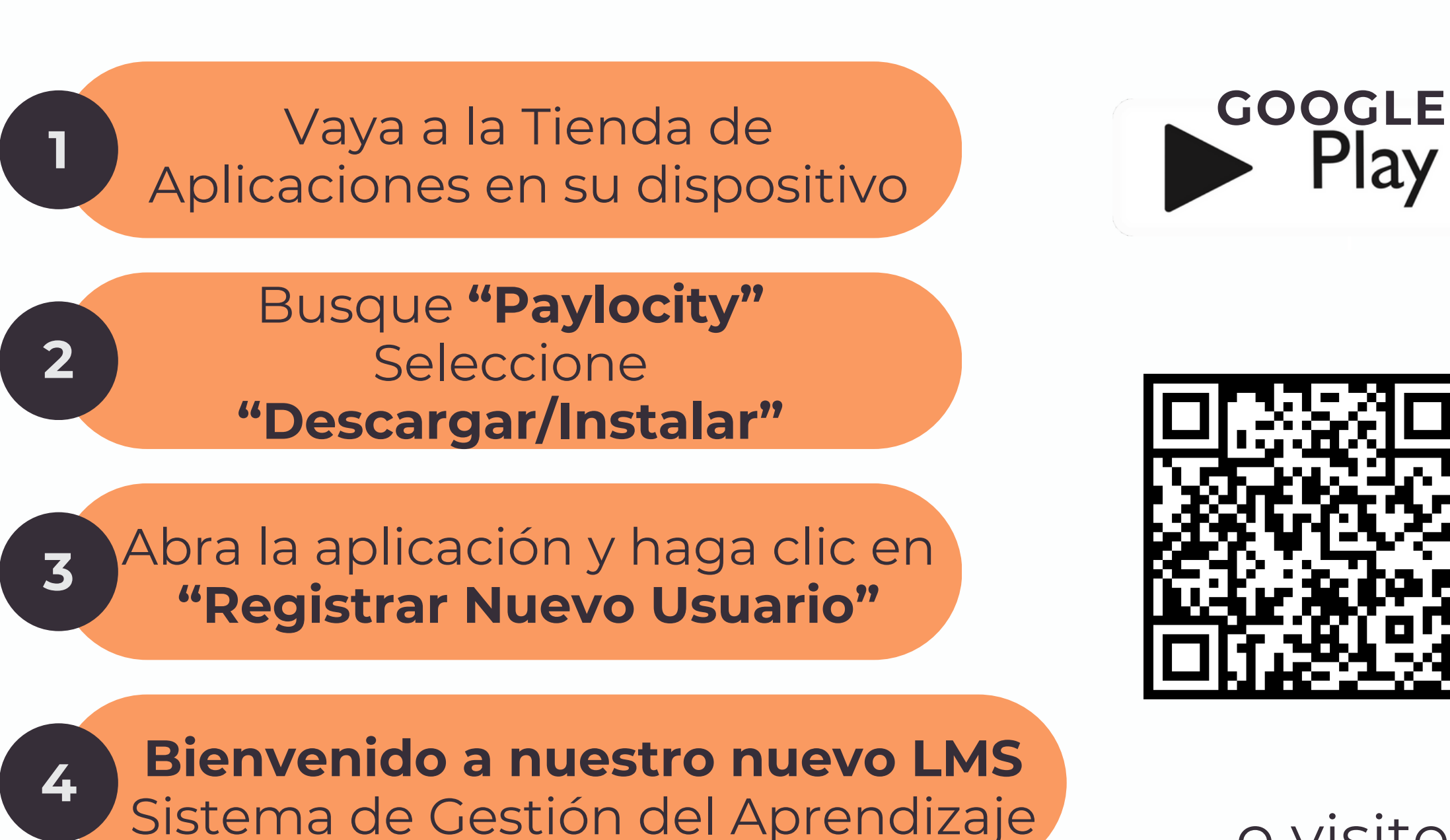

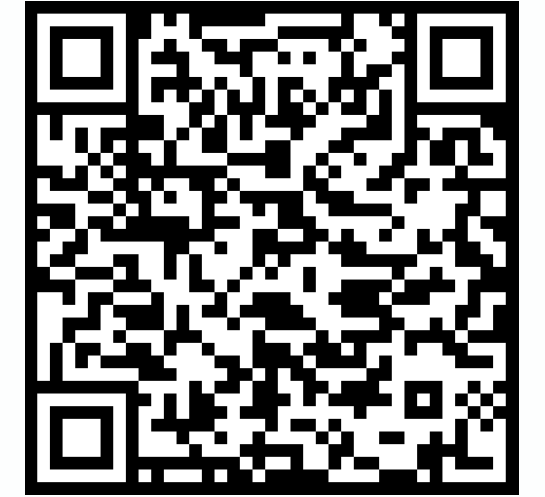

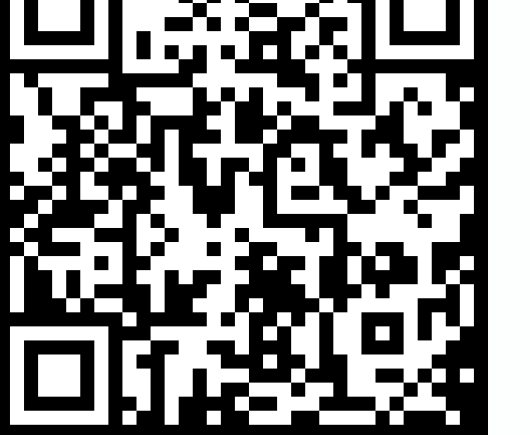

Play

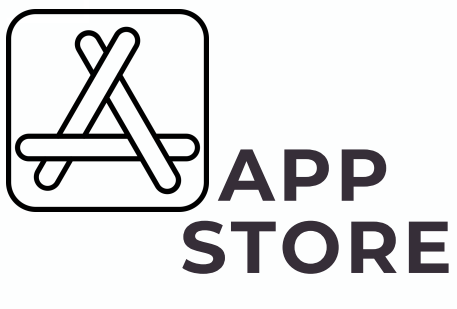

o visite el sitio web https://access.paylocity.com

|                              | v       | ( |
|------------------------------|---------|---|
| payloch                      | y       | ( |
| Company ID                   |         |   |
| Username                     |         |   |
|                              |         |   |
| Password                     |         |   |
|                              | ۲       | 2 |
| Forgot username or password? |         |   |
| Sign In                      |         |   |
| or                           |         |   |
| Sign in with Single Sign-O   | n (SSO) |   |
| Register New User            |         |   |
|                              |         |   |
|                              |         |   |
|                              |         |   |
|                              |         |   |

# Forward Together.

# An Easy App for Completing DTK Required Training Courses

### **FIND THE APP ON**

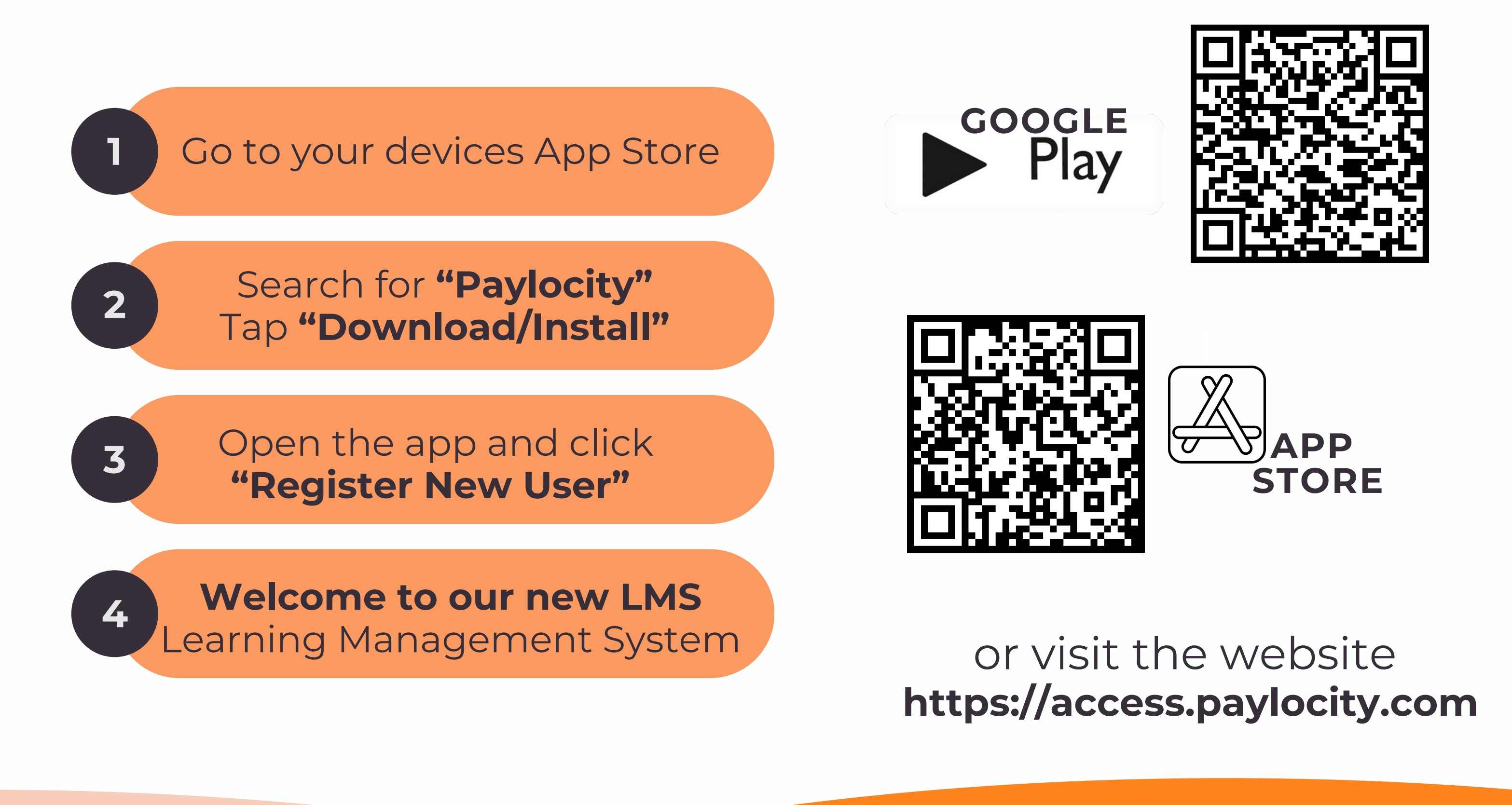